## Procedura zakładania konta globalnego Esri oraz wysyłania wniosku dostępu do organizacji.

1. Użytkownik musi posiadać konto w witrynie My Esri zarejestrowane na służbowy adres email. Aby utworzyć konto, wejdź na https://my.esri.com/ i wybierz Tworzenie konta publicznego.

|                                                                                   | Utwórz konto publiczne ArcGIS                                                                                                    |
|-----------------------------------------------------------------------------------|----------------------------------------------------------------------------------------------------|
| Zaloguj się <b>@esri</b>                                                          | Konto publiczne ArcGIS jest bezpłatnym kontem<br>zaprojektowanym do osobistego, niekomercyjnego użytku.<br>Przy użyciu konta publicznego można: |
|                                                                                   | <ul> <li>Tworzyć, przechowywać i zarządzać mapami, scenami,<br/>warstwami, aplikacjami i innymi zasobami<br/>geoprzestrzennymi.</li> </ul>      |
| Login ArcGIS                                                                      | <ul> <li>Udostępniać zasoby innym użytkownikom.</li> </ul>                                                                                      |
|                                                                                   | Uzyskiwać dostęp do zasobów udostępnianych przez                                                                                                |
| 🛱 Nazwa użytkownika                                                               | firmę Esri i użytkowników systemów GIS z całego świata.                                                                                         |
| 🔒 Hasło                                                                           | Imię                                                                                                    |
|                                                                                   |                                                                                                    |
| Zalaquisia Apului                                                                 | Nazwisko                                                                                                    |
| Zaloguj się Anuluj                                                                |                                                                                                    |
| <u>Nie pamiętasz nazwy użytkownika?</u> lub <u>Nie</u><br><u>pamiętasz hasła?</u> | Adres e-mail                                                                                                    |
| Adres URL Twojej instytucji ArcGIS 🛛 🗸                                            | Potwierdź adres e-mail                                                                                                    |
| 0 0 0                                                                             | Zapoznaj się z <u>Ramową umową firmy Esri</u> i <u>Polityką prywatności</u>                                                                     |
|                                                                                   | Zapoznaj się z Ramową umową firmy Esri i Polityką prywatności w                                                                                 |
| Deck locate 2. United in the set of the set Act CO                                | innym języku                                                                                                    |
| Brak konta? Utworz konto publiczne ArcGIS.                                        | Akceptuję poniższe dokumenty i przyjmuję ich postanowienia jako<br>wiażace                                                                      |
| Prywatność                                                                        | Ramowa umowa firmy Esri                                                                                                    |
|                                                                                   | Polityka prywatności usługi ArcGIS Online firmy Esri                                                                                            |
|                                                                                   | Dalej                                                                                                    |

2. Utwórz konto i aktywuj je, klikając w link, który zostanie dostarczony na podany adres email.

## 3. Uzupełnij dane i utwórz konto

| Jkończono pobieranie                                                                                                    |                     |
|----------------------------------------------------------------------------------------------------|---------------------|
|                                                                                                    |                     |
| Nazwa użytkownika::                                                                                                    |                     |
| <ul> <li>Musi mieć długość od 6 do 128 znaków</li> </ul>                                                                       |                     |
| <ul> <li>Nie może zawierać znaków specjalnych innych niż .<br/>(kropka), _ (podkreślenie), @ (małpa) i - (łącznik)</li> </ul>  |                     |
| <ul> <li>Nazwa użytkownika nie może rozpoczynać się ani k<br/>kropką (.), łącznikiem (-), podkreśleniem (_) lub mał</li> </ul> | cończyć<br>łpą (@). |
| <ul> <li>Nie może zawierać spacji</li> </ul>                                                                                   |                     |
|                                                                                                    |                     |
| lasło                                                                                                    |                     |
| lasło                                                                                                    |                     |
| lasło<br>⁺owtórz hasło                                                                                                    |                     |
| Hasło<br>Powtórz hasło                                                                                                    |                     |
| Hasło<br><sup>&gt;</sup> owtórz hasło                                                                                          |                     |
| Hasło<br>Powtórz hasło<br>Pytanie weryfikacyjne                                                                                |                     |
| Hasło<br><sup>2</sup> owtórz hasło<br><sup>2</sup> ytanie weryfikacyjne<br><i>Wybierz jedną</i>                                | ¢                   |
| Hasło<br><sup>&gt;</sup> owtórz hasło<br><sup>&gt;</sup> ytanie weryfikacyjne<br><i>Wybierz jedną</i><br>Odpowiedź:            | ÷                   |
| Hasło<br><sup>&gt;</sup> owtórz hasło<br><sup>&gt;</sup> ytanie weryfikacyjne<br><i>Wybierz jedną</i><br>Odpowiedź:            | \$                  |

4. Aby przeglądać informacje o instytucji w witrynie My Esri lub zarządzać nimi, musisz połączyć z instytucją swoją nazwę użytkownika. Po utworzeniu konta skontaktuj się z administratorem witryny My Esri w swojej instytucji.

Jeśli nie wiesz kto jest administratorem w Twojej instytucji lub nie możesz się z nim skontaktować, napisz na sprzedaz@esri.pl.

5. Po pozytywnym rozpatrzeniu wniosku przez Administratora użytkownik ubiegający się o nadanie uprawnień otrzyma informację na adres email o przyznaniu bądź aktualizacji uprawnień.

Istnieje również możliwość kontaktu z Administratorem Twojej instytucji poprzez formularz dostępny w witrynie My Esri. Możesz przesłać wiadomość do Administratora w sytuacji, kiedy na przykład potrzebujesz dodatkowych uprawnień lub Twoje uprawnienia wygasły.

- 1. Przejdź do zakładki *Przegląd > Poproś o dodatkowe uprawnienia.*
- 2. W oknie Poproś o dodatkowe uprawnienia kliknij skontaktuj się z administratorem witryny My Esri.

| My Esri                                                                   |                                                                                                    |                                                                                                    |                                                                                                    |                                                                                                    | ~                                                                                                    | Przegląd      | Licencjonowanie | Obsługa |
|---------------------------------------------------------------------------|----------------------------------------------------------------------------------------------------|----------------------------------------------------------------------------------------------------|----------------------------------------------------------------------------------------------------|----------------------------------------------------------------------------------------------------|----------------------------------------------------------------------------------------------------|---------------|-----------------|---------|
| d Poproś o dodatkowe uprawnienia                                          |                                                                                                    |                                                                                                    |                                                                                                    |                                                                                                    |                                                                                                    |               |                 |         |
|                                                                           |                                                                                                    | Poproś o dodatk                                                                                                    | owe uprawnien                                                                                                    | ia Poproś<br>Aby uzyt<br>potrzebu                                                                                                    | o dodatkowe uprawnienia<br>skać dostęp do informacji o instyt<br>ujesz uprawnień. Poproś o nie tutz                                            | tucji,<br>aj. |                 |         |
|                                                                           |                                                                                                    |                                                                                                    |                                                                                                    | tie elementy moż                                                                                                    | oproś o dodatkowe uprawnienia                                                                                                    |               |                 |         |
|                                                                           |                                                                                                    |                                                                                                    |                                                                                                    |                                                                                                    |                                                                                                    |               |                 |         |
|                                                                           |                                                                                                    |                                                                                                    |                                                                                                    |                                                                                                    |                                                                                                    |               |                 |         |
|                                                                           |                                                                                                    |                                                                                                    |                                                                                                    |                                                                                                    |                                                                                                    |               |                 |         |
| Aby uzyskać dodatkowe uprawnienia do in                                   | stytucji, <mark>skontaktuj się z jej admi</mark>                                                                                                    | inistratorem witryny My Esri, Pamięt                                                                                                    | aj, aby określić dodatkowe u                                                                                                    | iprawnienia, których potrzebuje                                                                                                    | łsz.                                                                                                    |               |                 |         |
| Aby uzyskać dodatkowe uprawnienia do in                                   | stytucji, <mark>skontaktuj się z jej admi</mark>                                                                                                    | inistratorem witryny My Esri, Pamięt                                                                                                    | aj, aby określić dodatkowe u                                                                                                    | iprawnienia, których potrzebuje                                                                                                    | 952.                                                                                                    |               |                 |         |
| Aby uzyskač dodatkowe uprawnienia do in                                   | stytucji, <mark>skontaktuj się z jej admi</mark>                                                                                                    | nistratorem witryny My Esri, Pamięt                                                                                                    | aj, aby określić dodatkowe u                                                                                                    | ıprawnienia, których potrzebuje                                                                                                    | s⊊.                                                                                                    |               |                 |         |
| Aby uzyskać dodatkowe uprawnienia do in                                   | stytucji, <mark>skontaktuj się z jej admi</mark><br>ARCGIS                                                                                                    | nistratorem witryny My Esri. Pamięt<br>community                                                                                                  | aj, aby określić dodatkowe u<br>UNDERSTANDING GIS                                                                                                    | prawnienia, których potrzebuje<br>company                                                                                                    | SPECIAL PROGRAMS                                                                                                    |               |                 | _       |
| Aby uzyskać dodatkowe uprawnienia do in                                   | stytucji, <mark>skontaktuj się z jej admi</mark><br>ARCGIS<br>Asout AcGIS                                                                                                    | community<br>Esri Community                                                                                                    | aj, aby określić dodatkowe u<br>UNDERSTANDING GIS<br>What is GIS?                                                                                                    | prawnienia, których potrzebuje<br>COMPANY<br>Abeut Eni                                                                                                    | SPECIAL PROGRAMS<br>ArcGIS for Personal Use                                                                                                    | _             |                 |         |
| Aby uzyskać dodatkowe uprawnienia do in<br>THE<br>SCIENCE<br>OF           | ARCGIS<br>Abort ArCGIS<br>Mepping                                                                                                    | nistratorem witryny My Esri, Pamięt communery Esri Community Arciti Blog                                                                          | UNDERSTANDING GIS What is GIS? Location intelligence                                                                                                    | COMPANY<br>About Esri<br>Context Us                                                                                                    | SPECIAL PROGRAMS<br>ArcOIS for Personal Use<br>ArcOIS for Student Use                                                                          | _             |                 |         |
| Aby uzyskać dodatkowe uprawnienia do in<br>THE<br>SCIENCE<br>OF<br>WHERE  | ARCOIS<br>ABORT AROUS<br>Mepoing<br>Arcois Pro                                                                                                    | COMMUNITY<br>Exc. Community<br>Arct25 Blog<br>Induity Blog                                                                                        | UNDERSTANDING GIS UNDERSTANDING GIS UNDERSTANDING GIS Understandingence Taxing Taxing                                                                                                    | COMPARY<br>COMPARY<br>About Exr<br>Contex Us<br>Currens                                                                                                    | SECIAL PROGRAMS<br>ArcOIS for Personal Use<br>ArcOIS for Student Use<br>Conservation                                                           |               |                 |         |
| Aby uzyskać dodatkowe uprawnienia do in<br>THE<br>SCIENCE<br>WHERE        | Arcois<br>Acois Periodic Periodic<br>Acois Periodic<br>Acois | COMMUNITY<br>Exil Community<br>Arct5 Biog<br>Induity Biog<br>User Research and Testing                                                            | In the second second se | COMPANY Company Company Compan | SPECIAL PROGRAMS<br>ArcOIS for Personal Use<br>ArcOIS for Student Use<br>Conservation<br>Dissert Personae                                      |               |                 | -       |
| Aby uzyskać dodatkowe uprawnienia do in<br>THE<br>SCIENCE<br>OF<br>WHERE  | ARCGIS<br>ABOut ArcQIS<br>Mapping<br>ArcQIS Fraeprise<br>ArcQIS Fraeprise<br>ArcQIS Conline                                                                                                    | COMMUNITY     Exit Community     Ard08 Bog     Indury Bog     User Reserve and Testing     En Young Professional Version's                        | UNDERSTANDING GIS<br>UNDERSTANDING GIS<br>What is GS7<br>Location Intelligence<br>Tearing<br>Anchers<br>Accleres                                                                                                    | prawnienia, których potrzebuje     COMPANY     About Eni     Context Us     Carees     Open Vsion     Pennes                                                                                                    | SPECIAL PROGRAMS<br>ArcOIS for Personal Use<br>ArcOIS for Student Use<br>Conservation<br>Disaster Reponse<br>Education                         |               |                 | -       |
| Aby uzyskać dodatkowe uprawnienia do in<br>THE<br>SCIENCE<br>OF<br>WHERE  | ARCGIS ABOVT ARCOIS ABOVT ARCOIS ABOVT ARCOIS ABOVT ARCOIS ACOIS Free ARCOIS Free ARCOIS Free ARCOIS Free ARCOIS Online Developer ARia                                                                                                    | COMMUNITY<br>COMMUNITY<br>Exc Community<br>Arct3 B sog<br>Induity Blog<br>User Reserve and Texting<br>Exr Young Professionals Network<br>Exercise | a), aby określić dodatkowe u<br>UNDERSTANDING GIS<br>Wratia GIS?<br>Locaton Intelligence<br>Training<br>Archae<br>Archae<br>Archae<br>Archae                                                                                                    | COMPANY COMPANY Company Company Company Company Context Us Context Us Context | SPECIAL PROGRAMS<br>ArcGIS for Personal Use<br>ArcGIS for Student Use<br>Conservation<br>Disaster Response<br>Education<br>Nenprofit           | _             |                 |         |
| Aby uzyskać dodatkowe uprawnienia do in<br>THE<br>SCIENCE<br>WHERE<br>C © | ARCGIS ARCGIS ARCGIS ARCGIS ARCGIS ARCGIS ARCGIS ARCGIS ARCGIS Contract ARCGIS Contract ARCGIS ARCGIS                                                                                                    | COMMUNITY<br>Exil Community<br>Arcto's Biog<br>Induity Biog<br>User Research and Testing<br>Exil Young Professionals Network.<br>Events           | UNDERSTANDING GIS UNDERSTANDING GIS UNDERSTANDING GIS UNALIS GIS7 LOCATION Inselligence Training Actives Actives Actives En Press                                                                                                    | COMPANY Company Company Company Company Company Company Comea Comea Come | SPECIAL PROGRAMS<br>ArcOIS for Personal Use<br>ArcOIS for Student Use<br>Conservation<br>Distant Reponse<br>Education<br>Nonprofit<br>COVID-19 |               |                 |         |

3. Po kliknięciu wyświetli się okno dialogowe *Skontaktuj się z moim administratorem*, gdzie możesz przesłać wiadomość do administratora Twojej instytucji.

| Skontaktuj się z moim administratorem                         | ×               |
|---------------------------------------------------------------|-----------------|
| Wyślij wiadomości e-mail do administratora Twojej instytucji. |                 |
| Komunikat                                                     |                 |
|                                                               |                 |
|                                                               | 1               |
|                                                               | Anuluj Prześlij |

- 4. W polu Komunikat określ dodatkowe uprawnienia, jakich potrzebujesz.
- 5. Po uzupełnieniu treści, prześlij wiadomość.